NCPRD Sports is now utilizing CivicRec for registration. If you have participated in other NCPRD programming like swim programs at the North Clackamas Aquatic Park you should already have an account. If not, follow these steps to create an account.

## **Create An Account**

Visit <a href="https://secure.rec1.com/OR/NCPRD/catalog">https://secure.rec1.com/OR/NCPRD/catalog</a>

- 1. Click Log In/Create Account.
- 2. Click Create Your NCPRD Account

|     | ном       | 1E A                     | BOUTUS                                | PARKS & TRAILS                                                   | AQUATIC PARK                                | MILWAUK       |                 | SPORTS           | RECREATION            | RENTALS         | ;            |
|-----|-----------|--------------------------|---------------------------------------|------------------------------------------------------------------|---------------------------------------------|---------------|-----------------|------------------|-----------------------|-----------------|--------------|
|     |           |                          |                                       |                                                                  |                                             |               |                 |                  |                       |                 |              |
| 1   |           | Log li                   | n/Create Acco                         | ount - Catalog                                                   |                                             |               |                 |                  |                       | Policies        | Help         |
|     | No<br>log | rth Clack<br>gin or sigr | amas Parks and F<br>n up. We only acc | Recreation District uses your F<br>ess your name and email for l | acebook or Google account<br>ogin purposes. | to            |                 |                  |                       |                 |              |
|     |           | •                        |                                       |                                                                  |                                             | April 1.      | Non-resident    | registration b   | egins at 12 p.m. (noc | on) on Tue., Ap | oril 8.      |
|     |           | Ť                        | Log In w                              | vith <b>Facebook</b>                                             |                                             |               |                 |                  |                       | 1==/            | Cart         |
|     |           |                          |                                       |                                                                  |                                             |               |                 |                  |                       | • •             | Empty        |
| -   |           | 8                        | Log In w                              | ith Google                                                       |                                             | .123          | Youth Classes   | a. <b>200</b> Ad | aptive and In 7       | Sport           | is <b>42</b> |
| N Y |           |                          |                                       |                                                                  |                                             | 0             |                 |                  |                       |                 |              |
|     |           | 9                        | Log In w                              | rith <b>Email</b>                                                |                                             |               |                 |                  |                       |                 | ćo.          |
|     |           |                          |                                       |                                                                  |                                             |               | (1) A Place at  | the Center -     | Group Res             |                 | Ş0           |
| 2   | 2         | <b>C</b> P               | Create Y                              | our NCPRD Accoun                                                 | t                                           | ind get       | your blood pre  | SS               |                       |                 | \$0          |
|     | L         |                          |                                       |                                                                  |                                             | ; group       | is designed for | individ          |                       |                 | \$0          |
|     | (         | D Nuti                   | rition                                | Foot Care                                                        | 1) This service is off                      | ered by appoi | nt              |                  |                       |                 | <b>\$</b> 0  |

## Enter Required Fields

| 1. | 1. Name 4. Address Line 1 |                          | 7. Password                  |                                        |
|----|---------------------------|--------------------------|------------------------------|----------------------------------------|
| 2. | Date of Birth             | 5. Zip Code, City, State | 8. Confirm Password          | Click Next Step: Other Account Members |
| 3. | Phone 1                   | 6. Primary Email         | 9. Captcha (l'm not a robot) |                                        |

| -                                       | Step 2: Other Account Members |                     |                     |                          |                                                                                                  |                                                                                                  |
|-----------------------------------------|-------------------------------|---------------------|---------------------|--------------------------|--------------------------------------------------------------------------------------------------|--------------------------------------------------------------------------------------------------|
| ount holder must be an Adu              | lt.                           |                     |                     |                          |                                                                                                  |                                                                                                  |
| ASICS                                   |                               |                     |                     | ADDRESS                  |                                                                                                  |                                                                                                  |
| Account Type                            | Individual Organization       |                     |                     | Address Line 1*, ?       | Address Line 1                                                                                   | (No PO Boxes)                                                                                    |
| Name*                                   | First Name Mid                | dle Na Last Name    | N/A -               | Address Line 2           | Address Line 2                                                                                   |                                                                                                  |
| Date of Birth*                          | mm/dd/YYYY                    | ]                   |                     | Zip Code*, City*, State* | Zip Code                                                                                         | City                                                                                             |
| Gender                                  | Male Female Non-Bina          | ry Prefer Not To Sa | У                   |                          |                                                                                                  |                                                                                                  |
| Name of School                          | Name of School                | ]                   |                     |                          |                                                                                                  |                                                                                                  |
| nergency Contact Na                     | Emergency Contact Names       | ]                   |                     |                          |                                                                                                  |                                                                                                  |
| nergency Contact Pho                    | Emergency Contact Phone N     | ]                   |                     |                          |                                                                                                  |                                                                                                  |
| Comments                                | Comments                      | ]                   |                     |                          |                                                                                                  |                                                                                                  |
| ONTACT INFO                             |                               |                     |                     | ACCOUNT SETTINGS         |                                                                                                  |                                                                                                  |
| Phone 1*                                | Phone 1                       | Label               | Cannot receive te 👻 | Primary Email*           | Primary Email                                                                                    |                                                                                                  |
| Dharas 0                                | Phone 2                       | Label               | Cannot receive te 👻 | Password*                | Password                                                                                         |                                                                                                  |
| Phone 2                                 |                               | Label               | Cannot receive te 👻 | Confirm Password*        | Confirm Password                                                                                 | ]                                                                                                |
| Phone 2<br>Phone 3                      | Phone 3                       |                     |                     |                          |                                                                                                  |                                                                                                  |
| Phone 2<br>Phone 3<br>Email Preferences | Add Email                     |                     |                     |                          | Passwords must be at least 8<br>least 3 of the following 4 catego<br>numbers, special characters | characters long and contain characters from at<br>ories: lower case letters, upper case letters, |

## If necessary, click add account member or

Click Save & Close.

| NCPRD Sign-Up            |                               |                                 |                                           | ×                   |
|--------------------------|-------------------------------|---------------------------------|-------------------------------------------|---------------------|
| Stap 1: Account Holder   | Stop 2: Other Account Members | )                               |                                           |                     |
| Step T. Account Holder   | Step 2: Other Account Members |                                 |                                           |                     |
|                          |                               |                                 |                                           |                     |
| First, Last, Gender, DOB | · Add Account Member          |                                 |                                           |                     |
|                          |                               |                                 |                                           |                     |
|                          |                               |                                 |                                           |                     |
|                          |                               |                                 |                                           |                     |
|                          |                               |                                 |                                           |                     |
|                          |                               |                                 |                                           |                     |
|                          |                               |                                 |                                           |                     |
|                          |                               |                                 |                                           |                     |
|                          |                               |                                 |                                           |                     |
|                          |                               |                                 |                                           |                     |
|                          |                               |                                 |                                           |                     |
|                          |                               |                                 |                                           |                     |
|                          |                               |                                 |                                           |                     |
|                          |                               |                                 |                                           |                     |
|                          |                               |                                 |                                           |                     |
|                          |                               |                                 |                                           |                     |
|                          |                               |                                 |                                           |                     |
|                          |                               |                                 |                                           |                     |
|                          |                               |                                 |                                           |                     |
|                          |                               |                                 |                                           |                     |
|                          |                               |                                 |                                           |                     |
|                          |                               |                                 |                                           |                     |
|                          |                               |                                 |                                           |                     |
|                          |                               |                                 |                                           |                     |
|                          |                               |                                 |                                           | Cancel Save & Close |
|                          |                               |                                 |                                           | Sarre a Slose       |
|                          | □ <b>c</b> at                 | Finding the Right Senior Living | ( 1 ) The process of selecting a senior l | \$0                 |

Upon completion, you'll be directed to the catalog.

Click Sports to locate Adult Softball.

| IOME ABOUT US PAR                                                                                                    | RKS & TRAILS AG                            | UATIC PARK                                       | MILWAUKIE CENTER                                  | SPORTS          | RECREATION           | RENTA        | LS                         |  |
|----------------------------------------------------------------------------------------------------|--------------------------------------------|--------------------------------------------------|---------------------------------------------------|-----------------|----------------------|--------------|----------------------------|--|
|                                                                                                    |                                            |                                                  |                                                   |                 |                      |              |                            |  |
| Catalog Account                                                                                                    | f Connect                                  |                                                  |                                                   |                 | E Policies           | Help         | Log Out                    |  |
| Summer Registration Fri, Jan 2<br>Summer registration opens                                                                                                    | 24, 2025<br>for NCPRD residents a          | t 12 p.m. (noon) c                               | on Tue., April 1. Non-resident                    | registration be | egins at 12 p.m. (no | oon) on Tue. | ×<br>, April 8.            |  |
|                                                                                                    |                                            |                                                  |                                                   |                 |                      | 1            | Cart<br>Empty              |  |
| Clear All Filters                                                                                                    | Aquatics 1                                 | 018 Adult Clas                                   | sses a123 Youth Classes                           | sa. 200 Ad      | aptive and In 🌘      | 7 Sp         | oorts 42                   |  |
| Rilter                                                                                                    | Community Ser                              | 22 Donat                                         | tions 🕕                                           |                 |                      |              |                            |  |
| Keyword or code ×                                                                                                    | SWIM LESSONS                               |                                                  |                                                   |                 |                      |              |                            |  |
| ♀ Location                                                                                                    | Water Babies {                             | & Aqua Tots(                                     | 16) Designed for babies and                       | toddler         |                      |              | \$45 - \$50                |  |
| North Clackamas Aqu                                                                                                    | Seals Intro (3                             | Seals Intro (31) Pre Reg: Any participant who ha |                                                   |                 |                      |              |                            |  |
| Category Swim Lessons                                                                                                    | Seals (39) Pre                             | Seals (39) Pre Req: Assisted Front and Bac       |                                                   |                 |                      |              | \$30 - \$65                |  |
|                                                                                                    |                                            |                                                  |                                                   |                 |                      |              |                            |  |
| Aquatic Adaptive and                                                                                                    | Swimming Sea                               | als (19) Pre Ree                                 | q: Unassisted Front and B                         |                 |                      |              | \$60 - \$65                |  |
| Aquatic Adaptive and Big Surf Big Surf Big | <u>Swimming Ser</u><br><u>Mighty Seals</u> | als (19) Pre Red<br>(16) Pre Red: Un             | q: Unassisted Front and B<br>assisted Front & Bac |                 |                      |              | \$60 - \$65<br>\$60 - \$65 |  |